| E 5-0 -                                                                                                    | หนังสือรับรองการหักกาษี ณ ที่จ่าย (50 พรี)(ฉบับที่ 131).rtf [Compatibility Mode] - Word                                                                                                    | Sign in 🖬 — 🗇                                                                                 |
|----------------------------------------------------------------------------------------------------|----------------------------------------------------------------------------------------------------|-----------------------------------------------------------------------------------------------|
| File Home Insert Design Layout References                                                                                                    | Mailings Review View Help Q Tell me what you want to do                                                                                                    | <u>ዳ</u>                                                                                      |
| $\begin{array}{c c} & & & & \\ & & & \\ & & & \\ & & & \\ & & \\$ | Image: Second state       Image: Second state       Image: Second state       AabbccDc       AabbccDc | AaBbCcDt     →     P Find →       Subtle Em     →     abc Replace       Select →     Select → |
| Clipboard 🕞 Font                                                                                                    | ra Paragraph ra Styles                                                                                                    | r≊ Editing                                                                                    |
| Page 1 of 1 811 words English (United States)                                                                                                    |                                                                                                    |                                                                                               |

<u>การแก้ไข – ส่งออกรายงาน 50 ทวิ เป็น Rich Text Format (ไฟล์ Word) กรอบแสดงเป็นเส้นโค้ง</u>

- **<u>สาเหตุ:</u>** กดปุ่มส่งออกรายงาน 50 ทวิ เป็น Rich Text Format (ไฟล์ Word) รายงานแสดงกรอบเป็น เส้นโค้ง ต่างจากหน้าพรีวิวตอนเรียกรายงาน
- <u>วิธีแก้ไข:</u> นำไฟล์รายงานที่แก้ไขปัญหาดังกล่าวไปวางใหม่ ในตำแหน่งที่เก็บแฟ้มรายงาน โดยมีขั้นตอนดังนี้
  - 1. ตรวจสอบเวอร์ชั่นของโปรแกรมที่ใช้งาน โดยเข้าไปที่เมนู "วิธีใช้"

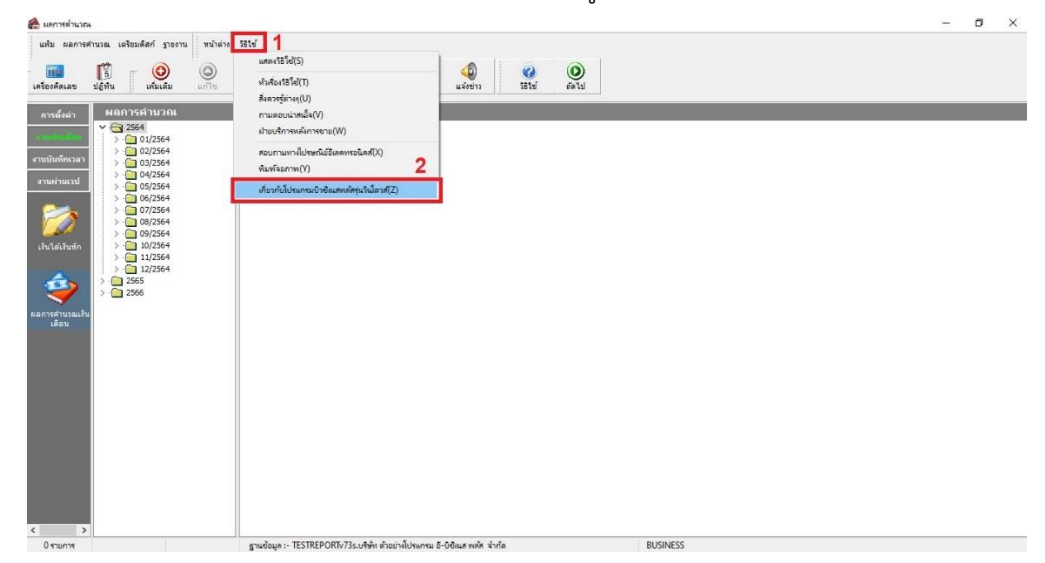

- 2. ระบบแสดงหน้าต่างเกี่ยวกับโปรแกรม สังเกตข้อความ "Version...." จากภาพตัวอย่างคือ Version
  - 7.3

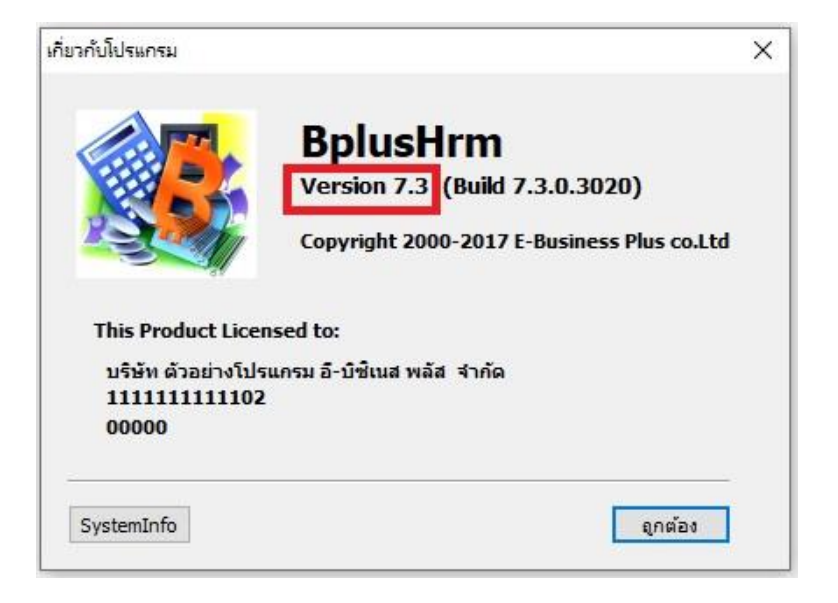

- 3. จากนั้นกดดาวน์โหลดไฟล์แก้ไข จากลิงก์ <u>https://shorturl.asia/veqfR</u>
- เมื่อดาวน์โหลดไฟล์แก้ไขเรียบร้อยแล้ว จะได้ไฟล์ 50Tawi\_Fixed\_curve-frame.zip ให้ทำการแตก ไฟล์

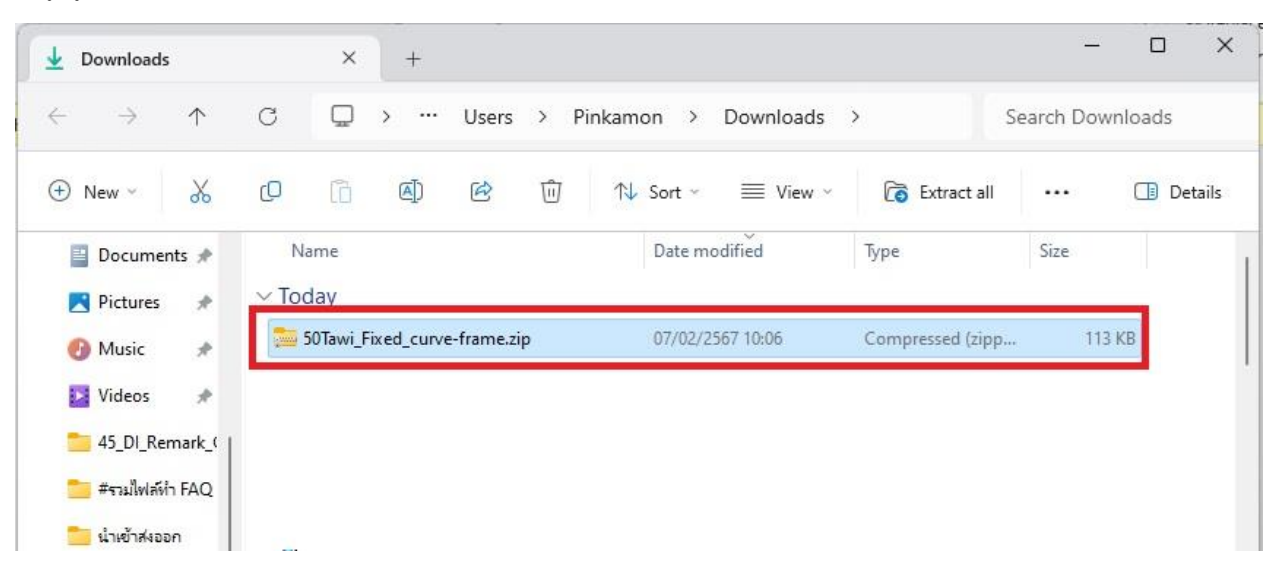

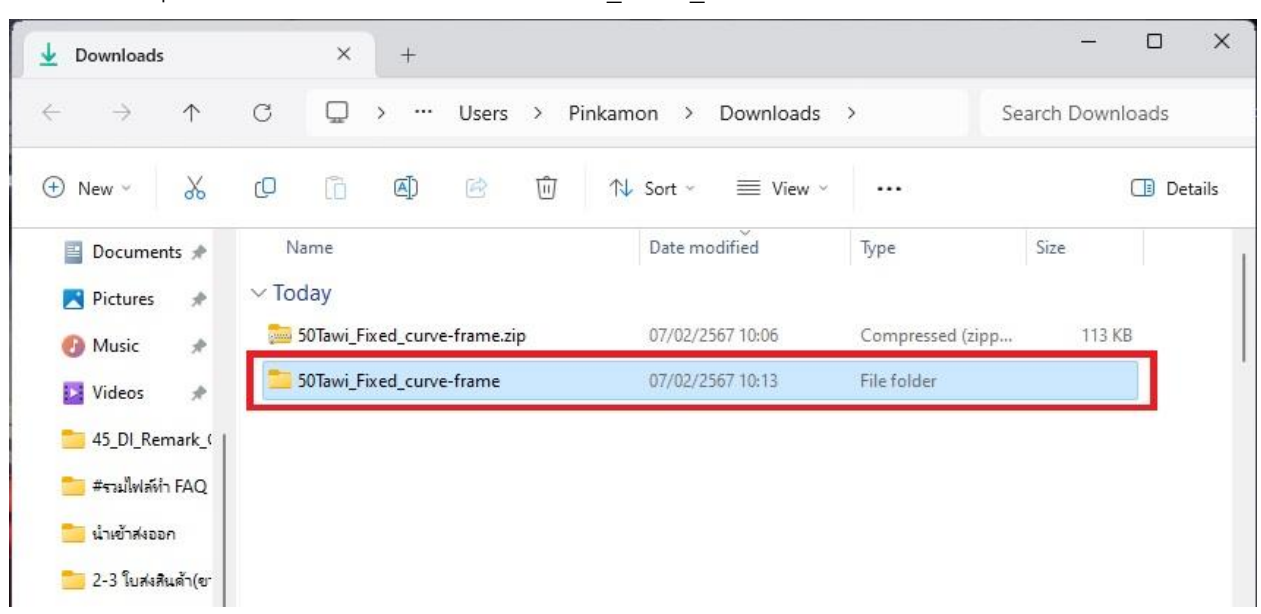

5. แตกไฟล์ zip เรียบร้อยแล้ว แสดงโฟลเดอร์ 50Tawi Fixed curve-frame

6. กดดับเบิ้ลคลิกโฟลเดอร์ 50Tawi\_Fixed\_curve-frame จะแสดงโฟลเดอร์ 50ทวิ\_แก้ Export เส้นโค้ง

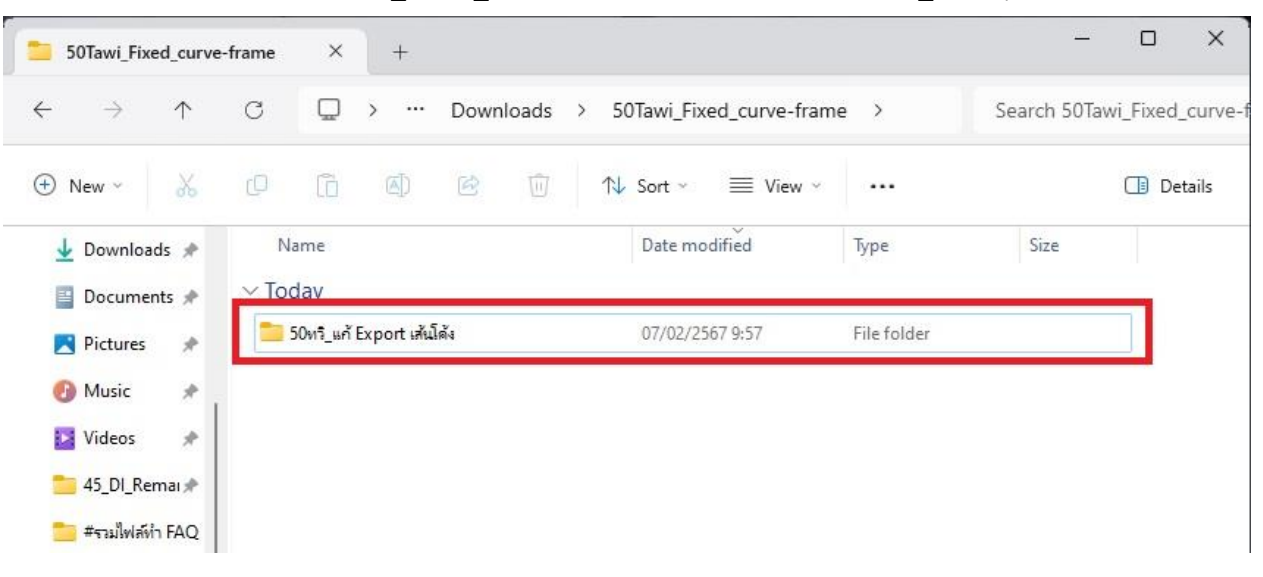

7. จากนั้นกดดับเบิ้ลคลิกโฟลเดอร์ 50ทวิ\_แก้ Export เส้นโค้ง จะแสดงโฟลเดอร์ย่อย 3 โฟลเดอร์ แบ่ง ตามชื่อเวอร์ชั่นของโปรแกรม คือ เวอร์ชั่น 7.1, 7.2 และ 7.3 โดยในแต่ละโฟลเดอร์ย่อยจะมีไฟล์ แก้ไข ซึ่งผู้ใช้สามารคัดลอกไฟล์แก้ไขไปวางในตำแหน่งที่เก็บแฟ้มรายงาน โดยเลือกให้ตรงตาม เวอร์ชั่นของโปรแกรมที่ใช้งาน

| $\leftarrow \rightarrow \uparrow$ | C     | Q   | › ···     | 50หวิ_ | แก้ Expoi | rt เส้นโ | ์ค้ง >            |             | Search 50 | ทวิ_แก้ Export เส้นโด |
|-----------------------------------|-------|-----|-----------|--------|-----------|----------|-------------------|-------------|-----------|-----------------------|
| ∋ New ~ 🔏                         | ø     | []  | <b>()</b> | e      | Ŵ         | ↑↓       | Sort ~ 🛛 🗮 View ~ |             |           | Details               |
| 🛓 Downloads 🖈                     | Na    | ame |           |        |           |          | Date modified     | Туре        | Size      |                       |
| Documents *                       | ✓ Too | day |           |        |           |          |                   |             |           |                       |
| 🔀 Pictures 🛛 🖈                    | 7     | 7.1 |           |        |           |          | 07/02/2567 10:33  | File folder |           |                       |
| 🕑 Music 🔹 🖈                       | 7     | 7.2 |           |        |           |          | 07/02/2567 10:33  | File folder |           |                       |
| 🛂 Videos 🛛 🖈                      | 7     | 7.3 |           |        |           |          | 07/02/2567 10:33  | File folder |           |                       |
|                                   |       |     |           |        |           |          |                   |             |           |                       |

 จากตัวอย่างโปรแกรม HRM ที่ใช้งานคือ เวอร์ชั่น 7.3 จึงทำการคัดลอกไฟล์แก้ไขจากโฟลเดอร์ย่อย
 7.3แสดงไฟล์แก้ไขชื่อ "PRRPT614.V7.RPT" ไปวางในตำแหน่งที่เก็บแฟ้มรายงาน <u>แนะนำให้ทำการ</u> สำเนาหรือเปลี่ยนชื่อไฟล์รายงานเดิมเก็บไว้ก่อน แล้วจึงนำไฟล์แก้ไขไปวาง

| 7.3                                 | × +             |                                                                                                    |                | - 0        |
|-------------------------------------|-----------------|----------------------------------------------------------------------------------------------------|----------------|------------|
| $\leftarrow  \rightarrow  \uparrow$ | C □ → …         | 50หวิ_แก้ Export เส้นโค้ง > 7.3                                                                                                    |                | Search 7.3 |
| 🕀 New ~                             | 0 6 0           | In the sort → In the sort → In the sort |                | 📑 Details  |
| ↓ Downloads ★ □ Documents ★         | Name<br>∽ Today | Date modified                                                                                                    | Туре           | Size       |
| Pictures 📌                          | PRRPT614.V7.RPT | 07/02/2567 10:33                                                                                                    | Crystal Report | s 71 KB    |
| 🕐 Music 🔹                           |                 |                                                                                                    |                |            |
| 15_DI_Remai≯                        |                 |                                                                                                    |                |            |
| 🧾 #รวมเพลหา FAQ                     |                 |                                                                                                    |                |            |

## <u>วิธีตรวจสอบตำแหน่งที่เก็บแฟ้มรายงาน</u>

เข้าโปรแกรม HRM หน้าเลือกฐานข้อมูล เลือกเมนู "เครื่องมือ" และเมนู "แก้ไขคุณสมบัติฐานข้อมูล"
 ตามลำดับ

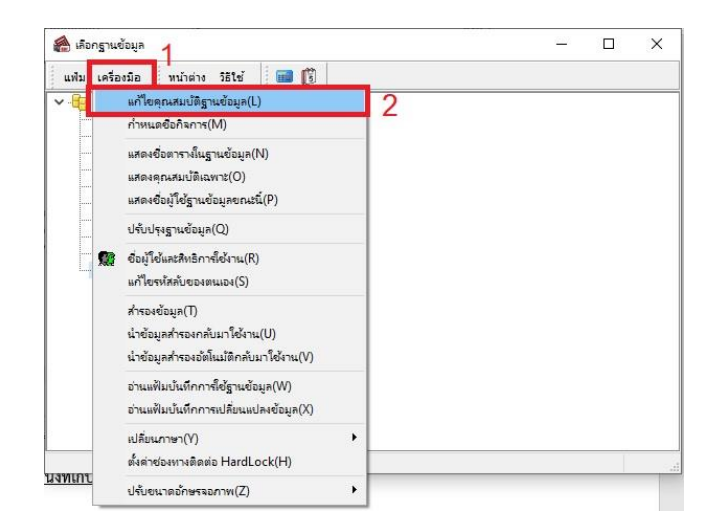

- ระบบแสดงหน้าต่างคุณสมบัติฐานข้อมูล สังเกตช่องที่เก็บแฟ้มรายงาน จะแสดง Path ตำแหน่งที่เก็บแฟ้ม

รายงาน

| in 1 📰 👘                                                   |              |              |              |  |
|------------------------------------------------------------|--------------|--------------|--------------|--|
| 1 cm [0]                                                   |              |              |              |  |
| STREPORTv73s V                                             |              |              |              |  |
| dV3_log ~                                                  |              |              |              |  |
| TESTREPORTv73s                                             |              |              |              |  |
| \Program Files (x86)\EBP\BplusHrm v7.3\Report              |              |              |              |  |
| C:\ProgramData\EBP\BplusHrm v7.3\EmpPhoto\                 |              |              |              |  |
| C:\ProgramData\EBP\BplusHrm v7.3\TESTREPORTv73\PackData\   |              |              |              |  |
| C:\ProgramData\EBP\BplusHrm v7.3\TESTREPORTv73\Document\   |              |              |              |  |
| C:\ProgramData\EBP\BplusHrm v7.3\TESTREPORTv73\AutoBackup\ |              |              |              |  |
|                                                            | STREPORTv73s | STREPORTv73s | STREPORTV73s |  |

- 9. เมื่อนำไฟล์แก้ไขไปวางในตำแหน่งที่เก็บแฟ้มรายงานเรียบร้อยแล้ว เข้าโปรแกรมแล้วส่งออกรายงาน
  - H 73หตสอบExportเส้นโค้ง.rtf [Compatibility Mode] - Word Sign in ٥ Home Cut Copy ab Replace Subtitle Subtle Em... = 13 Select = Clipboard Font Paragraph Styles 5 Editing 5 5 15 1 + 2 + 1 + 1 + 1 + 2 + 1 + 3 + 1 + 4 + 1 + 5 + 1 + 6 + 1 + 7 + 1 + 8 + 1 + 9 + 1 + 10 + 1 + 11 + 12 + 1 + 13 + 144 + 145 + 166 + 177 + 188 + 19 หนังสือกับกระการหักภาษี ณ ที่จ่าย ตามมาตรา 50 ทรี แห่งประมวดรัษฎากร ลาที่ เลขประจำตัวผู้เสียภาษีขากร 111111111102 ---- เลขประจำตัวผู้เสียภาษี 0105521005187 \$\$\$\$\$00003743  $\diamond$ ประเภทเว็นได้ที่งประเม็นที่จ่าย วับเดียน จำนวนมินที่จ่าย ภาษีที่หัก เร็จปีกาษี มีว่าง สะนำสะได้ 2565 50,000.00 0.00 0 **6** ---Page 1 of 1 810 words English (United States) 1
- 10. ไฟล์รายงานที่ส่งออกจะแสดงกรอบเป็นเส้นตรง ดังภาพ